## Szybkie dodanie kontrahenta z historii operacji do szablonu

| Zai                       |                |           |                  |       |         |               |               |         |        |                    |                  |                    |  |  |
|---------------------------|----------------|-----------|------------------|-------|---------|---------------|---------------|---------|--------|--------------------|------------------|--------------------|--|--|
|                           | 1. Pomoc Konta |           |                  |       |         |               |               |         |        |                    |                  |                    |  |  |
| Start Ract                | hunki          | Zlecenia  | Lokaty           | Karty | Kredyty | Usługi        |               |         |        |                    |                  |                    |  |  |
| Wszystkie rachunki        |                |           |                  |       |         |               |               |         |        |                    |                  |                    |  |  |
| Menu                      |                | Lista rac | hunków           |       |         |               |               |         |        |                    |                  | »Pokaż filtry      |  |  |
| Lista rachunków           | *              | Pachunk   | Destroy Li       |       |         |               |               |         |        |                    |                  |                    |  |  |
| Lista wyciągów            | <b>»</b>       | Kachulin  | Denvirona accura |       | Numer   | an a burg luu | Colda bioince | Makuta  | Des    | danna á sa dhi     |                  | Altein             |  |  |
| Import wyciągów           | »              | Lp.       | Przyjazna nazwa  |       | Numer   | гаспипки      | Saldo Diezące | vvaluta | DOS    | stępne sroaki      |                  | Аксје              |  |  |
| Eksport operacji na email | *              | 1         | ROR              |       | 1       | -2-205,07     | PLN           | -       | 2.     |                    | 2. Historia      |                    |  |  |
| Szablony                  |                | -         |                  |       |         |               |               |         |        |                    |                  |                    |  |  |
| 1_Mikołaj - Inteligo1     | »              | S 🖓       | e, A,            |       |         |               |               |         |        |                    |                  |                    |  |  |
| 2_test1                   | <b>»</b>       |           |                  |       |         |               |               |         | Podsu  | mowanie Rachun     | ki               |                    |  |  |
| test us                   | *              |           |                  |       |         |               |               |         | Waluta | llość<br>rachunków | Saldo<br>bieżące | Dostępne<br>środki |  |  |
|                           |                |           |                  |       |         |               |               |         | PLN    | 1                  |                  |                    |  |  |

1. Po zalogowaniu się do nowej bankowości internetowej EBO (ebo.bsrz.pl) wybieramy 'Rachunki' - 1

2. Z listy rachunków w kolumnie Akcja wybieramy opcje 'Historia'- 2

| Veryddiadaddi         Idair chandrafa         Scacegdy rachania         Scacegdy rachania         Scacegdy rachania         Bachanachania         Scacegdy rachania         Scacegdy rachania         Scacego rachania         Scacego rachania         Scacego rachania         Scacego rachania         Scacego rachania         Scacego rachania         Scacego rachania         Scacego rachania         Scacego rachania         Scacego rachania         Scacego rachania         Scacego rachania         Scacego rachania         Scacego ra                                                                                                    |                                                                |                 |             |                      |         |                           | Usługi | Kredyty              | arty             | ,                 | a Lokaty                    | Zleceni   |          | Rachunki | Start                    |  |  |  |
|----------------------------------------------------------------------------------------------------|----------------------------------------------------------------|-----------------|-------------|----------------------|---------|---------------------------|--------|----------------------|------------------|-------------------|-----------------------------|-----------|----------|----------|--------------------------|--|--|--|
| Ising a canding       Ising a canding         Ising a canding       Ising a canding                                                                                                    |                                                                |                 |             |                      |         |                           |        |                      |                  |                   |                             |           |          |          | Wszystkie rachunki       |  |  |  |
| List rachunkiv **   Sized rycholusuli **   Star rachunkiv **   Biar rachunkiv **   Biar rachun                                                                                                    | 1 <sub>» Ukryj</sub> fil                                       |                 |             |                      |         |                           |        |                      |                  |                   | rachunku                    | Historia  |          |          | Menu                     |  |  |  |
| Sizergidy rachunku   Sizergidy rachunku   Sizergi                                                                                                    | $\sim$                                                         |                 |             |                      |         |                           |        |                      |                  |                   |                             |           | »        |          | Lista rachunków          |  |  |  |
| Sla rachunku   Hatoria rachunku   Hatoria rachunku   Lisk wyckagdwu   Bitoria rachunku   Bitoria rachunku   Bitori                                                                                                    |                                                                |                 |             |                      |         |                           |        |                      | -                |                   | Zestawy filtrów             |           | »        |          | Szczegóły rachunku       |  |  |  |
| Hatoria rachunku   Lista wycogośw   Pactoria wycogośw   Pactoria wycogośw </td <td></td> <td></td> <td></td> <td></td> <td></td> <td></td> <td></td> <td></td> <td></td> <td></td> <td>Rachunek</td> <td></td> <td>»</td> <td></td> <td>Stan rachunku</td>                                                                                                    |                                                                |                 |             |                      |         |                           |        |                      |                  |                   | Rachunek                    |           | »        |          | Stan rachunku            |  |  |  |
| Lista vyckądów       **         import vyckądów       **         Bisport operacji na email       **         Szablony       **         1, Mikolaj - Intelgo 1       **         2, jest 1       **         1 włodki - Intelgo 1       **         2, jest 1       **         1 włodki - Intelgo 1       **         2, jest 1       **         1 włodki - Intelgo 1       **         Rachunek ubiorcy / nadawca       **         Rachunek witłuality       Owołny         Kwoła       Odi **         Odi **       Do:         Vyczyść       **         Kwoła       Odi **       Do:         Vyczyść       **         Kwoła       Odi **       Do:         Vyczyść       **       **         Kwoła       Odiatni: 30 mi       **         Kwoła       Odiatni: 30 mi       **         Kotor rachunku       testni: 30 mi       **         Kotor rachunku       testni: 30 mi       **         Kotor rachunku       testni: 30 mi       **         Kotor rachunku       testni: 30 mi       **         Kotor rachunku       testni: 30 mi       ** <td></td> <td></td> <td></td> <td></td> <td></td> <td></td> <td></td> <td>Do:</td> <td>d:</td> <td>wania</td> <td>O Data ksiego</td> <td></td> <td>»</td> <td></td> <td>Historia rachunku</td>                                                                                                    |                                                                |                 |             |                      |         |                           |        | Do:                  | d:               | wania             | O Data ksiego               |           | »        |          | Historia rachunku        |  |  |  |
| in port vyclagów       **         Eksport operacji na emal       **         Szablony       **         1_Mkolaj - Inteligo1       **         2_jest1       **         8dzag operacji       Dowdny         Rachunek odbiorcy / nadawca       **         Rachunek odbiorcy / nadawca       **         Rachunek witualny       Dowdny         Rachunek witualny       Dowdny         Kwota       Odi       Do:         Xwota       Odi       Do:         Vyczyść       Do:       **         Vyczyść       Do:       **         Vyczyść       Do:       **         Vyczyść       Do:       **         Vyczyść       Do:       **         Vyczyść       Do:       **         Vyczyść       Do:       **         Vyczyść       Do:       **         Vyczyść       Do:       **         Vyczyść       Do:       **         Vyczyść       Do:       **         Vyczyść       Do:       **         Vyczyść       Do:       **         Do:       **       **         Do:       **       **                                                                                                    |                                                                |                 |             |                      |         |                           |        | 2                    | Dei -            |                   |                             |           | »        |          | Lista wyciągów           |  |  |  |
| Export operacji na email       "       "       "       "       "       "       "       "       "       "       "       "       "       "       "       "       "       "       "       "       "       "       "       "       "       "       "       "       "       "       "       "       "       "       "       "       "       "       "       "       "       "       "       "       "       "       "       "       "       "       "       "       "       "       "       "       "       "       "       "       "       "       "       "       "       "       "       "       "       "       "       "       "       "       "       "       "       "       "       "       "       "       "       "       "       "       "       "       "       "       "       "       "       "       "       "       "       "       "       "       "       "       "       "       "       "       "       "       "       "       "       "       "       "       "       "       " </td <td></td> <td></td> <td></td> <td></td> <td></td> <td></td> <td></td> <td></td> <td></td> <td></td> <td>Tre</td> <td></td> <td>»</td> <td></td> <td>Import wyciągów</td>                                                                                                    |                                                                |                 |             |                      |         |                           |        |                      |                  |                   | Tre                         |           | »        |          | Import wyciągów          |  |  |  |
| Sabloy       Image: Sabloy       Image: Sabloy                                                                                                    |                                                                |                 |             |                      |         |                           |        | _                    |                  |                   | тур                         |           | »        |          | Eksport operacji na emai |  |  |  |
| 1_Mkolaj - Inteligo 1       >>         2_test 1       >>         2_test 2       Rachunek odbiorcy / nadawcy         itst us       >>         Rachunek witualny       Oowony         Rachunek witualny       Oowony         Kwota       Od:         Do:       Do:         Kwota       Od:       Do:         Kwota       Od:       Do:         Kwota       Od:       Do:         Kwota       Od:       Do:         Kwota       Od:       Do:         Kather:       Saldo po operacij       Data waluty       Czas realizacji                                                                                                    |                                                                |                 |             |                      |         |                           |        |                      |                  |                   | Tytułem                     |           |          |          | Szablony                 |  |  |  |
| 2_lest1       >         2_lest1       >         test us       >         Rachunek odbiorcy / nadawoy                                                                                                    |                                                                |                 |             |                      |         |                           |        |                      |                  | wca               | Odbiorca / nada             |           | <b>*</b> |          | 1. Mikołaj - Inteligo1   |  |  |  |
| Lest us       Rodzaj operacji       Rodzaj operacji       Dowohy       -         Rachunek wirtualny       Dowohy       -       -       -         Kwota       Od:       Do:       -       -         Kwota       Od:       Do:       -       -         Kwota       Sathonek wirtualny       Do:       -       -         Kwota       Od:       Do:       -       -         Kwota       Sathonek wirtualny       Do:       -       -         Kwota       Sathonek wirtualny       Do:       -       -         Kwota       Sathonek wirtualny       Do:       -       -         Kwota       Sathonek wirtualny       Do:       -       -         Kwota       Sathonek wirtualny       Od:       Do:       -         Kwota       Sathonek wirtualny       Od:       Do:       -         Returnek : 75 8784 0003 3001 0001 3185 0001       Ostatne: 30 Dni       -       -         Historie :                                                                                                    |                                                                |                 |             |                      |         |                           |        |                      |                  | rcy / nadawcy     | Rachunek odbio              |           | *        |          | 2 test1                  |  |  |  |
| Rachunek witualny       Dowolny         Kwota       Od:       Do:         Wyczyść       Wyczyść    Wyczyść                Rachunek witualny       Od:       Do:         Kwota       Od:       Do:       Wyczyść              Bachunek witualny       Od:       Do:       Wyczyść              Bachunek witualny       Od:       Do:       Wyczyść              Bachunek witualny       Od:       Do:       Wyczyść                 Bachunek witualny     Od:     Do:     Wyczyść                                                                                                    |                                                                |                 |             |                      |         |                           |        |                      | owolny           |                   | Rodzaj operacji             |           | *        |          | test us                  |  |  |  |
| Kwota       Od:       Do:         Wyczyść       Wyczyść    Zastoswane filty          Racture:       75 8784 0003 3001 0001 3185 000       Ostatnie : 30 Dni             Historia       Unite:       Statnie:       Statnie                                                                                                    |                                                                |                 |             |                      |         |                           |        |                      | owolny           | alny              | Rachunek wirtua             |           |          |          |                          |  |  |  |
| Wyczyść         Wyczyść         Zastosowane filtry         Rachunek: 75 8784 0003 3001 0001 3185 0001       Ostatnie : 30 Dni         Image: State in the state in the state in the                                                                                                    | 3                                                              |                 |             |                      |         |                           |        | Do:                  | d:               |                   | Kwota                       |           |          |          |                          |  |  |  |
| Wyczyść<br>Zastoswane filtry<br>Rachurek : 75 8784 0003 3001 0001 3185 0001 Ostatnie : 30 Dni<br>IIIIIIIIIIIIIIIIIIIIIIIIIIIIIIIIIIII                                                                                                    |                                                                |                 |             |                      |         |                           |        |                      |                  |                   |                             |           |          |          |                          |  |  |  |
| Zastosowane filtry         Rachunek : 75 8784 0003 3001 0001 3185 0001       Ostatnie : 30 Dni         Image: Statnie : 30 Dni         Image: Statnie : 30 Dni         Image:                                                                                                    | Pokaż                                                          |                 | Wyczyść     |                      |         |                           |        |                      |                  |                   |                             |           |          |          |                          |  |  |  |
| Zastosowane filtry<br>Rachunek : 75 8784 0003 3001 0001 3185 0001 Ostatnie : 30 Dni<br>Historia rachunku<br>Lp. V Data księgowania Tytuł operacji Numer rachunku odbiorcy Numer rachunku nadawcy / odbiorcy Kwota Saldo po operacji Data waluty Czas realizacji                                                                                                    |                                                                |                 |             |                      |         |                           |        |                      |                  |                   |                             |           |          |          |                          |  |  |  |
| Rachunek: 75 8784 0003 3001 0001 3185 0001       Ostatnie : 30 Dni         Image: State in the state in the sta |                                                                |                 |             |                      |         |                           |        |                      |                  |                   | wane filtry                 | Zastosowa |          |          |                          |  |  |  |
| Historia rachunku         Lp.       V       Data księgowania       Tytuł operacji       Numer rachunku odbiorcy       Numer rachunku nadawcy / odbiorcy       Kwota       Saldo po operacji       Data waluty       Czas realizacji                                                                                                    |                                                                |                 |             |                      |         |                           |        |                      | statnie : 30 Dni | 1 3185 0001       | : 75 8784 0003 3001 000     | Rachunek  |          |          |                          |  |  |  |
| Lp. 🛛 Data księgowania Tytuł operacji Numer rachunku odbiorcy Numer rachunku nadawcy / odbiorcy Kwota Saldo po operacji Data waluty Czas realizacji                                                                                                    |                                                                |                 |             |                      |         |                           |        |                      |                  | Historia rachunku |                             |           |          |          |                          |  |  |  |
|                                                                                                    | Akcje                                                          | Czas realizacji | Data waluty | Saldo po operacji    | Kwota   | chunku nadawcy / odbiorcy | cy Nu  | Numer rachunku odbio | eracji           | Tytuł o           | Lp. 🔽 Data księgowania Tytu |           |          |          |                          |  |  |  |
|                                                                                                    | Szczegóły<br>Potwierdzenie<br>Pobierz potwierdzenie<br>Szablon | 11:37:41        | 2018-05-30  | <del>-2 200,07</del> | -002;00 |                           | - 1    |                      |                  |                   | 2018-05-30                  | 1         |          |          |                          |  |  |  |

- 3. Rozwijamy filtr **'Pokaż filtr' 1**
- 4. Wybieramy zakres, np. 'Ostatnie 30 miesięcy' -2
- 5. Wybieramy 'Pokaż' aby zastosować ustawienia filtru 3
- 6. Z wyświetlonej historii rachunku wybieramy przelew do interesującego nas kontrahenta i w kolumnie 'Akcja' klikamy 'Szablon' 4

| Start                   | Rachunki        | Zlecenia       | Lokaty                 | Karty             | Kredyty                | Usługi |
|-------------------------|-----------------|----------------|------------------------|-------------------|------------------------|--------|
| Przelewy                | Doładowania GSM | Zlecenia sta   | ałe                    |                   |                        |        |
| Szablony                |                 | Nowy szabla    | n zworkhy              |                   |                        |        |
| Lista szablonów         | X               | Szabion        |                        |                   |                        | 1.     |
| Nowy szablon krajowy    | >>              |                |                        |                   |                        |        |
| Nowy szablon US/UC      | **              |                | Nazwa szablonu *       |                   |                        |        |
| Import kontrahentów     | **              | Rachunek       |                        |                   |                        |        |
| Menu                    |                 |                | Rachunek do obciążenia |                   |                        | •      |
| Lista złożonych przelew | vów »           |                | Saldo bieżące          | 2 200,07 TEN      |                        |        |
| Nowy przelew kraiowy    | ×               |                | Dostępne środki        | 2200,07721        |                        |        |
| Nowy przelew do US/U    | C ×             |                | Przewidywane środki    | -2-200,07-7LH-    |                        |        |
| Nowy przelew własny     | ***             | Odbiorca       |                        |                   |                        |        |
| Szablony                | ×               |                | Nazwa odbiorcy *       | BANK SPÓŁDZIEJ    | LCZY RZEMIOSŁA W ŁODZI |        |
| Import przelewów        | >3              |                |                        |                   |                        |        |
| Lista paczek            | **              |                | Adres odbiorcy         |                   |                        |        |
| Szablony                |                 |                |                        |                   |                        |        |
| 1_Mikołaj - Inteligo1   | **              |                |                        |                   |                        |        |
| 2_test1                 | K »             |                | Rachunek odbiorcy *    |                   |                        |        |
| test us                 | ×               |                | Nazwa banku odbiorcy   | Bank Spółdzielczy | Rzemiosła Łódź         |        |
|                         |                 | Connectity     |                        |                   |                        |        |
|                         |                 | Szczegoły pr.  | Zelewu                 |                   |                        |        |
|                         |                 |                | Kwota przelewu         |                   | PLN                    | -      |
|                         |                 |                | Tytułem                | 5                 |                        |        |
|                         |                 |                | Typ po dewu *          |                   |                        | .:     |
|                         |                 |                |                        |                   |                        |        |
|                         |                 | Opcje dodatko  | owe                    | $\frown$          |                        |        |
|                         |                 |                | Ulubiony               | • • ) 4           | <b>.</b>               |        |
|                         |                 | Wyślij potwier | rdzenie zrealizowania  |                   |                        |        |
|                         |                 |                | Na adres e-mail        |                   |                        |        |
|                         |                 |                |                        |                   |                        |        |
|                         |                 |                |                        |                   |                        |        |
|                         |                 |                |                        |                   |                        |        |

7. W nowym oknie mamy wypełnione dane, wpisujemy 'Nazwę skróconą' – 1,

W opcjach dodatkowych mamy do wyboru "Zaufany" – zaznaczenie spowoduje, że przelewy do tego kontrahenta nie będą wymagały podpisu. "Ulubiony"-2 – zaznaczenie spowoduje, że kontrahent będzie wyświetlał się w menu (kolumna z lewej strony)

## 8. Zapisujemy przyciskiem 'Dalej'

| Start                   | Rachunki        | Zlecenia        | 1                           | Lokaty     | Karty  | Kredyty | Usługi |
|-------------------------|-----------------|-----------------|-----------------------------|------------|--------|---------|--------|
| Przelewy                | Doładowania GSM | I Ziec          | enia stałe                  |            |        |         |        |
| Szablony                |                 | Nowy s          | ablon zwyl                  | <b>kły</b> |        |         |        |
| Lista szablonów         |                 | » Nazwa s       | zablonu                     | 1          | test   |         |        |
| Nowy szablon krajowy    |                 | »               |                             |            |        |         |        |
| Nowy szablon US/UC      |                 | » Nadawc        | 3                           |            |        |         |        |
| Import kontrahentów     |                 | » Nazwa r       | adawcy                      |            |        |         |        |
| Menu                    |                 | Adres na        | dawcy                       | _          |        |         |        |
| Lista złożonych przelev | wów             | Rachune Nazwa t | k nadawcy<br>anku nadawcy   |            |        |         |        |
| Nowy przelew krajowy    | r               | »               | ,                           |            |        |         |        |
| Nowy przelew do US/U    | IC              | » Odbioro       | a                           |            |        |         |        |
| Nowy przelew własny     |                 | » Nazwa o       | dbiorcy                     |            |        |         |        |
| Szablony                |                 | » Adres of      | biorcy                      | _          |        |         |        |
| Import przelewów        |                 | >> Nazwa b      | k odbiorcy<br>anku odbiorcy |            |        |         |        |
| Lista paczek            |                 | »               | ,                           |            |        |         |        |
| Szablony                |                 | - Szczeg        | ły                          |            |        |         |        |
| 1_Mikołaj - Inteligo1   |                 | » Tytuł prz     | elewu                       |            |        |         |        |
| 2_test1                 |                 | >> Typ prze     | ewu                         |            | Elixir |         |        |
| test us                 |                 | » Inne          |                             |            |        |         |        |
|                         |                 | Potwiero        | zenie na adres              | e-mail     | Nie    |         |        |
|                         |                 | Aktywa          | ja IVR                      |            | Nie    |         |        |
|                         |                 | Ulubiony        |                             |            | Nie    |         |        |

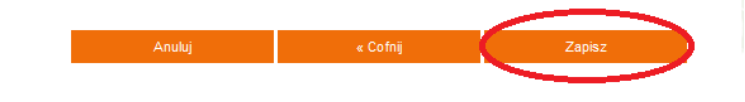

1

LUTIOL INVITAN

9. W nowym oknie mamy możliwość ponownego sprawdzenia poprawności szablonu, który zamierzamy zapisać.
 Po weryfikacji wciskamy przycisk 'Zapisz' – 1

|      | Start                 | Rachunki        | Zlecenia                    | Lokaty          | Karty        | Kredyty                                                                                                    | Usługi          |
|------|-----------------------|-----------------|-----------------------------|-----------------|--------------|----------------------------------------------------------------------------------------------------|-----------------|
|      | Przelewy              | Doładowania GSM | Zlecenia sta <del>l</del> e |                 |              |                                                                                                    |                 |
| Sza  | ablony                |                 | Podpisz zapisar             | nie szablonu zw | vkłego       |                                                                                                    |                 |
| List | a szablonów           | *               | Nazwa szablonu              |                 | test         |                                                                                                    |                 |
| Nov  | vy szablon krajowy    | *               |                             |                 |              |                                                                                                    |                 |
| Nov  | vy szablon US/UC      | *               | Nadawca                     |                 |              |                                                                                                    |                 |
| Impo | ort kontrahentów      | *               | Nazwa nadawcy               | -               |              |                                                                                                    |                 |
|      |                       |                 | Adres nadawcy               | _               |              |                                                                                                    |                 |
| Me   | nu                    |                 | Rachunek nadawcy            | -               |              |                                                                                                    |                 |
| List | a złożonych przelewów | v »             | Nazwa banku nadav           | wcy             |              |                                                                                                    |                 |
| Nov  | vy przelew krajowy    | »               | Odbiorca                    |                 |              |                                                                                                    |                 |
| Nov  | vy przelew do US/UC   | »               | Nazura adhiazar             | _               |              |                                                                                                    |                 |
| Nov  | vy przelew własny     | »               | Adres odbiorcy              |                 |              |                                                                                                    |                 |
| Sza  | blony                 | *               | Rachunek odbiorcy           | _               |              |                                                                                                    |                 |
| Impo | ort przelewów         | »               | Nazwa banku odbior          | rcy             |              |                                                                                                    |                 |
| List | a paczek              | »               | Granadhu                    |                 |              |                                                                                                    |                 |
| Sza  | ablony                |                 | Szczegoty                   |                 |              |                                                                                                    |                 |
| 1_M  | likołaj - Inteligo1   | »               | Tytuł przelewu              | -               | Tibula       |                                                                                                    |                 |
| 2_te | est1                  | »               | Typ przelewu                |                 | LIXI         |                                                                                                    |                 |
| test | us                    | *               | Inne                        |                 |              |                                                                                                    |                 |
|      |                       |                 | Potwierdzenie na ad         | fres e-mail     | Nie          |                                                                                                    |                 |
|      |                       |                 | Aktywacja IVR               | 1               | Nie          |                                                                                                    |                 |
|      |                       |                 | Ulubiony                    | I               | Nie          |                                                                                                    | 1               |
|      |                       |                 |                             |                 |              |                                                                                                    |                 |
|      |                       |                 | Tol                         | ken             |              |                                                                                                    |                 |
|      |                       |                 |                             |                 | Proszę przep | in the second second second second second second second second second second second second second second second |                 |
|      |                       |                 |                             |                 |              |                                                                                                    |                 |
|      |                       |                 |                             |                 |              |                                                                                                    | Anuluj Zapisz » |

**10.** Ostatni etap dodawania szablonu polega na złożeniu podpisu -1, w zależności od posiadanej metody autoryzacji będzie to w przypadku Tokena – wskazanie tokena, w przypadku SMS – kod SMS.

11. Po wpisaniu kodu wciskamy przycisk 'Zapisz'- 2

|   | Start                    | Rachunki        | Zlecenia         | Lokaty                | Karty             | Kredyty        | Usługi |     |  |
|---|--------------------------|-----------------|------------------|-----------------------|-------------------|----------------|--------|-----|--|
|   | Przelewy                 | Doładowania GSM | Zlecenia stałe   |                       |                   |                |        |     |  |
|   | Menu                     |                 | Nowy przelew k   | rajowy                |                   |                |        |     |  |
|   | Lista złożonych przelewó | <u>w</u> 2 »    | Rachunek         |                       |                   |                |        |     |  |
| < | Nowy przelew krajowy     | > ×             | R                | achunek do obciażenia | 75 8784 0003 3001 | 0001 3185 0001 |        | •   |  |
|   | Nowy przelew do US/UC    | *               | 0                | aldo hieżace          | 2 236 07 PLN      |                |        |     |  |
|   | Nowy przelew własny      | »               | 5                |                       | 2 230,07 PEN      |                |        |     |  |
|   | Szablony                 | *               | D                | ostępne sroaki        | 2 236,07 PLN      |                |        |     |  |
|   | Import przelewów         | *               | Pr               | zewidywane środki     | 2 236,07 PLN      |                | 3      |     |  |
|   | Lista paczek             | *               | Odbiorca         |                       |                   |                |        |     |  |
|   | Szablony                 |                 | w                | pierz szablon         |                   |                |        |     |  |
|   | 1_Mikołaj - Inteligo1    | »               | N                | azwa odbiorcy *       |                   |                |        |     |  |
|   | 2_test1                  | »               |                  |                       | Nazi              | wa odbiorcy    |        |     |  |
|   | test us                  | *               | A                | dres odbiorcy         |                   |                |        |     |  |
|   |                          |                 |                  |                       |                   |                |        |     |  |
|   |                          |                 |                  |                       |                   |                |        |     |  |
|   |                          |                 | R                | achunek odbiorcy *    |                   |                |        |     |  |
|   |                          |                 | N                | azwa banku odbiorcy   |                   |                |        |     |  |
|   |                          |                 |                  |                       |                   |                |        |     |  |
|   |                          |                 | Szczegóły przele | ewu                   |                   |                |        |     |  |
|   |                          |                 | ĸ                | wota przelewu *       |                   | PLN            | •      |     |  |
|   |                          |                 | Ту               | rtułem *              |                   |                |        |     |  |
|   |                          |                 |                  |                       |                   |                |        | .:: |  |
|   |                          |                 | Di               | ata wykonania *       | 2018-05-30        |                |        |     |  |
|   |                          |                 | Ту               | vp przelewu *         | Elixir            |                |        |     |  |

## 12. W celu dokonania przelewu wchodzimy w zakładkę 'Zlecenia' -1, następnie wybieramy 'Nowy przelew krajowy' – 2

**13.** W przypadku dokonywania nowego przelewu należy wypełnić wszystkie pola oznaczone \* a następnie wcisnąć **'Dalej'**, pojawi się okno z podsumowaniem danych do przelewu wciskamy **'Dalej'**, na ostatnim oknie ponownie pokażą się dane do przelewu z możliwością złożenia podpisu. Po złożeniu podpisu (wskazanie tokena lub kod SMS) wciskamy **'Podpisz i przekaż'** 

14 Dokonywanie przelewu z szablonu odbywa się podobnie: wchodzimy w zakładkę 'Zlecenia' -1, następnie wybieramy 'Nowy przelew krajowy' – 2, w miejscu 'wybierz szablon' -3 wybieramy z listy interesujący nas szablon a następnie wcisnamy 'Dalej', pojawi

się okno z podsumowaniem danych do przelewu wciskamy **'Dalej',** na ostatnim oknie ponownie pokażą się dane do przelewu z możliwością złożenia podpisu. Po złożeniu podpisu (wskazanie tokena lub kod SMS) wciskamy **'Podpisz i przekaż'**